# □ iPhone/ Android版 Viewla v1.1.0 の特長・変更

# 1ページ目:大きな特長

★ 縦型カメラリスト(新機能)

- ▶ オンライン/オフラインの表示
- ► SD/NASの録画状態の表示
- ▶ アラーム通知ON/OFF切り替え
- カメラリストの並び替え
- ★ グループリスト(新機能) ···· 4 画面で視聴したいカメラを1つのグループにまとめる機能。4 台未満でも使用可能。

#### ★ 4 画面視聴(新機能) ···· グループリストでグループ化したカメラを4台まで同時視聴可能。

#### 2ページ目:機能追加・変更箇所

★ 『**ORコード読取』(新機能)** ・・・ ID・PWカードのQRコードからカメラリストに追加可能。

■ パスワード再入力(機能改良) … [Androidのみ]パスワードエラー時にパスワードの再入力ウィンドウが開く。

■ レンズプリセット(機能改良) ··· レンズプリセットに名前付け可能。/ログ情報にも掲載。

- **スピーカーアラームボタン(デザイン変更)** ・・・・ アラーム通知ボタンとの見分けのため、デザイン変更。
- **温度グラフの(デザイン変更)** … タップで温度と時間が表示。
- ★ サポート情報の掲載(新機能) … 情報ページにナビダイヤルとお問い合わせフォームを掲載。
- 録画再生のタイムバー(機能改良) ···· ·· iPhoneには搭載されていたタイムバーの使用が可能。

# □ iPhone/ Android版 Viewla v1.1.0 の特長①

| *縦型カメラリスト*                                                                                |       |             |                                                                                                   |                |
|-------------------------------------------------------------------------------------------|-------|-------------|---------------------------------------------------------------------------------------------------|----------------|
| (i) +=                                                                                    | 変更点   |             | 画像                                                                                                | 操作             |
| <u>カメラリスト</u><br>グループリスト<br>窓辺<br>家辺<br>家辺<br>家辺<br>家辺<br>家辺<br>家辺<br>家辺<br>家辺<br>家辺<br>家 | 表示    | オンライン/オフライン | <ul> <li>カメラアイコンの右上の●は接続ステータスです。</li> <li>●(緑)…オンライン / ●(赤)…オフライン</li> </ul>                      | (表示のみ)         |
|                                                                                           | 表示    | SD/NAS録画状況  | SD     (緑)…SDカード録画中     SD     (灰色)…SDカード録画停止中       NAS     (緑)…NAS録画中     NAS     (灰色)…NAS録画停止中 | (表示のみ)         |
|                                                                                           | 表示/操作 | アラーム通知切替    | (緑)…アラーム通知有効 (灰色)…アラーム通知無効                                                                        | タップでON/OFF切り替え |
|                                                                                           | 操作    | カメラリスト並び替え  |                                                                                                   | 長押しで並び替え       |

| <b>*</b> グループリスト <b>*</b> | <i>i</i> +-                            |                                       |                  |
|---------------------------|----------------------------------------|---------------------------------------|------------------|
|                           | カメラリスト <u>グループリスト</u>                  | グループリストとは? 4 画面で視聴したいカメラを1つのグループにまとめる | 機能。4 台未満でも使用可能。  |
| カメラリスト <u>グループリスト</u>     | 🔺 グループ 🌣                               | ● 操作方法                                | ● できること          |
| ▼ グループ 🌣                  | 窓辺                                     | * 右上 [+] でグループ追加 / [-] でグループ削除        | グループの並び替え        |
| * INSPECTION *            | - ==================================== | * グループ名右側の歯車でカメラ追加/削除/グループ名変更         | 同じカメラを複数グループに入れる |
| 🔻 🛧 Aroud My Desk 🛧 🛛 😫   | · 📣 🚛                                  | * ▼タップでグループ展開 / ▲タップでグループ収納           | オンラインとオフラインの表示   |
|                           |                                        | * グループ名タップで4画面再生                      |                  |
|                           |                                        |                                       |                  |

### ★4画面視聴★

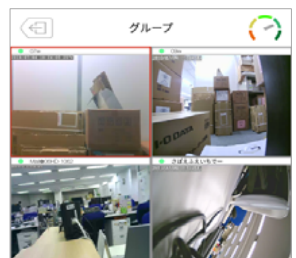

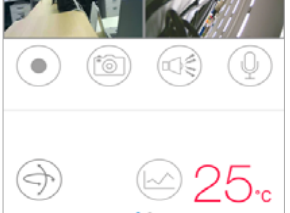

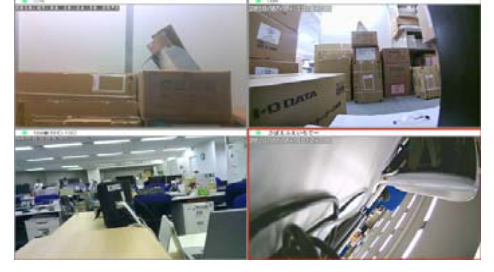

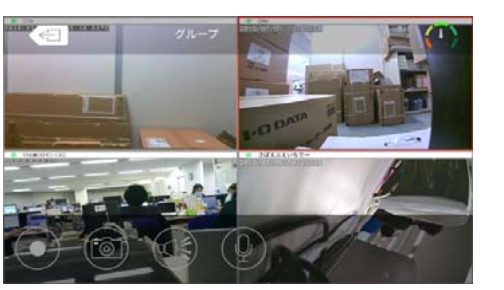

| ● 操作方法 |                              |  |
|--------|------------------------------|--|
| 再生     | グループにカメラを複数台登録する             |  |
|        | グループ名をタップで 4 画面再生            |  |
|        | ※ダブルタップすると、縦に合わせた拡大映像が視聴できます |  |
|        | ※横画面時、ダブルタップは無効です(バグ)        |  |
| 拡大/縮小  | ライブ映像の上でピンチイン/アウト            |  |
| 音声     | 該当のライブ映像をタップすると音声が聞こえます      |  |

#### ● 表示

| パンチルト/温度      | 該当のライブ映像をタップすると画面下部に表示されます(縦画面時のみ) |  |  |
|---------------|------------------------------------|--|--|
| 「パスワードエラー」    | カメラリストでパスワードを修正してください              |  |  |
| 「切断しました」      | タップすると再接続します                       |  |  |
| 「カメラはオフラインです」 | オフライン。カメラ名の左横は●(赤)で表示されます          |  |  |

## □ iPhone/ Android版 Viewla v1.1.0 の特長②

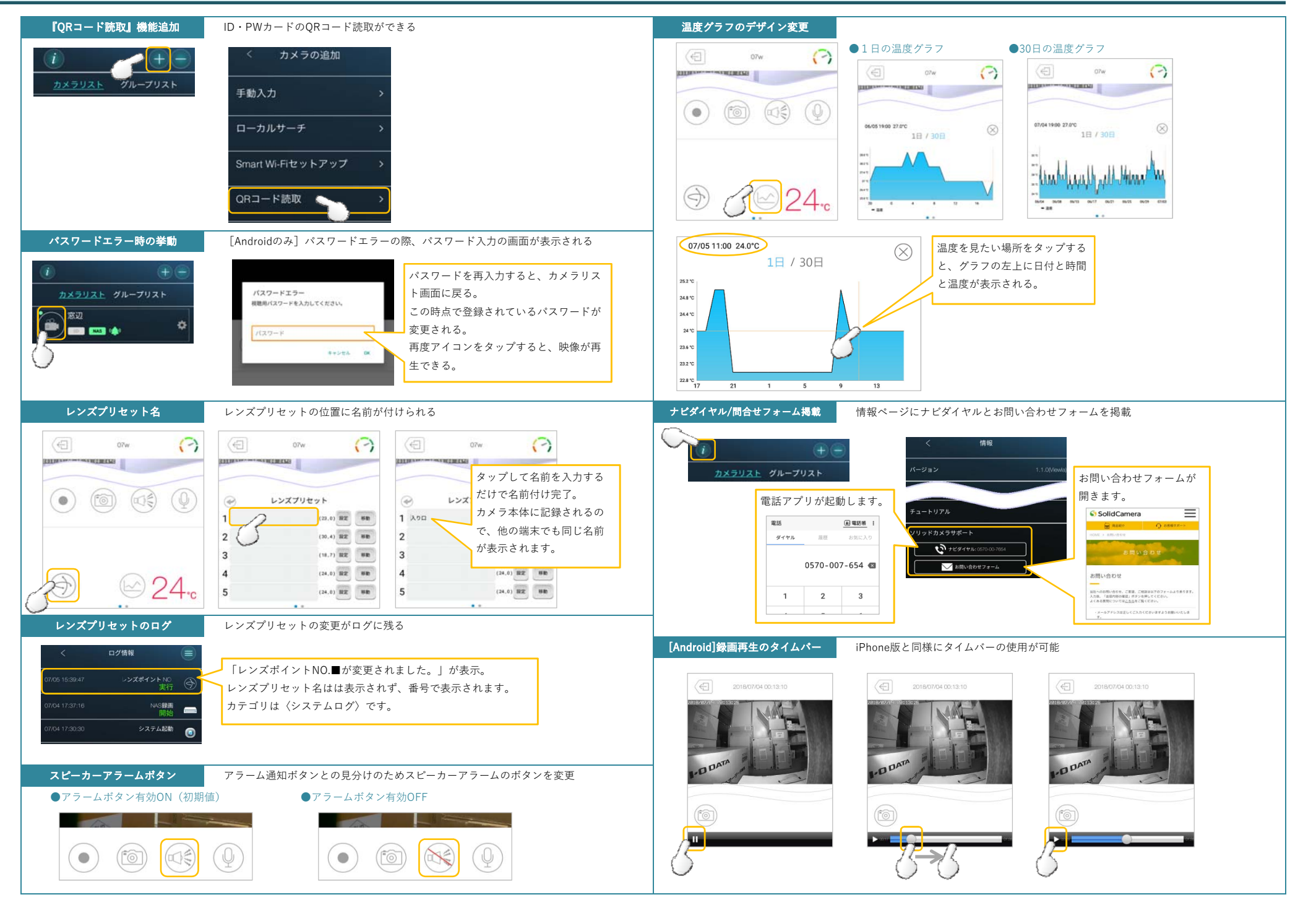